Directions for Giving \$ to Sacred Heart Parish via the Website:

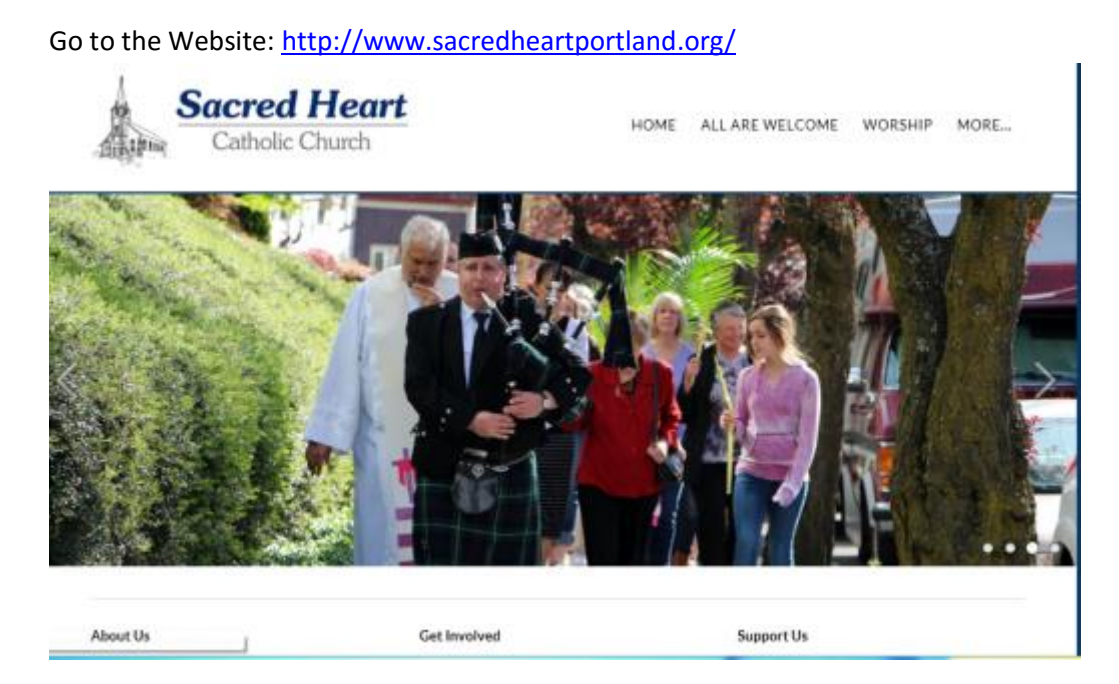

### 1. Select the Home Tab and select Give

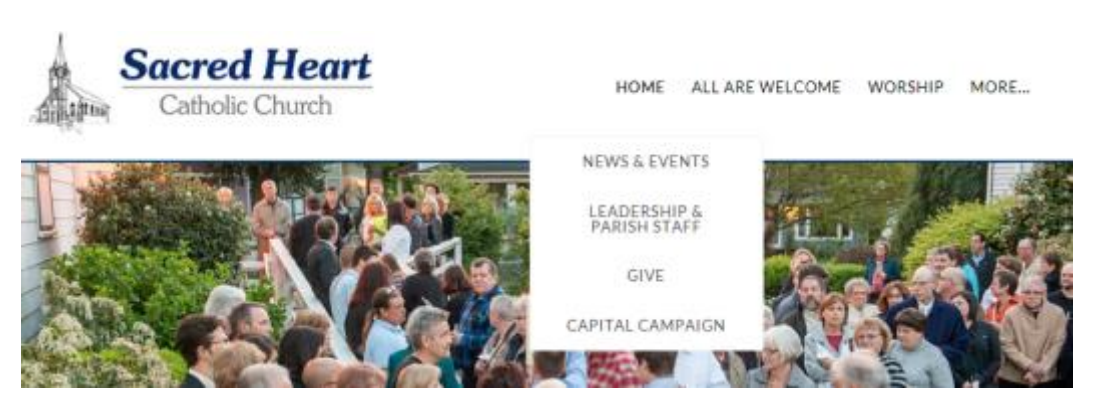

2. You will be taken to: <u>http://www.sacredheartportland.org/give.html</u>

The following four options will appear: (Select the option that you would like)

| DONATE TO THE SACRED HEART BUILDING FUND | WEEKLY SUNDAY OFFERING |
|------------------------------------------|------------------------|
| MASS INTENTIONS                          | REQUEST A TAX RECEIPT  |
|                                          |                        |

3. When you select the following three tabs:

- a. Donate to the Sacred Heart Building Fund
- b. Weekly Sunday Offering
- c. Mass Intentions

You will be taken to the following the site: <u>https://www.eservicepayments.com/cgi-bin/Vanco\_ver3.vps?appver3=wWsk24ZWJSTZKsGd1RMKlg0BDvsSG3VIWQCPJNNxD8upkiY7JIDavDsozUE7KG0nFx2NSo8LdUKGuGuF396vbSunSySZhXHIG9rPcTmFSRCXHubq5Z7ap5JVmPErc4ZeYHCKCZhESjGNQmZ5B-6dx2HOd3DsUXzGmTYEh8VU7JU=&ver=3</u>

This following screen will appear:

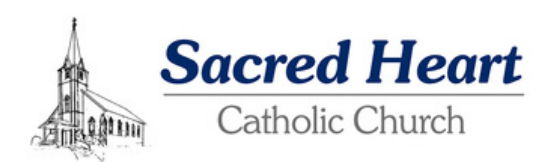

| Donations                              |                                                           |                                        |
|----------------------------------------|-----------------------------------------------------------|----------------------------------------|
| If you've already created a po         | rofile, please "Log In" on the right, otherwise continue. | Email Address:                         |
| Offerings                              |                                                           | Password:                              |
| -Weekly Sunday Offering:               | 0.00                                                      |                                        |
| -Mass Intentions:                      | 0.00                                                      | Log In                                 |
| Please Specify Purpos                  | e for Mass Intentions                                     | Forgot your Email Address or Password? |
| -General Church Fund:                  | 0.00                                                      |                                        |
| Please Specify Donation                | on Intentions                                             | Create Your Online Profile             |
| Building<br>-Sacred Heart Building Fun | d: 0.00                                                   | Create Profile                         |
| Total:                                 | \$0.00                                                    |                                        |
| Donation Frequency:                    | Choose One V (About recurring donations)                  |                                        |
| Donation Start Date:                   | 04/26/17 mm/dd/yy                                         |                                        |
| Continue                               |                                                           |                                        |
|                                        |                                                           |                                        |

4. The first time that this screen appears please follow these steps:

1. Go ahead and create you Profile by selecting the Create Profile button. This button is found on the bottom right corner.

| This screen will appear:                                                                                                    | screen will appear:<br>Sacred Heart<br>Catholic Church                                                                                                    |  |  |
|----------------------------------------------------------------------------------------------------|----------------------------------------------------------------------------------------------------|--|--|
| Online Donation                                                                                                    | Return to our Home Page                                                                                                    |  |  |
| Create Profile         Enter a valid email address below.         This will be used as your User ID.         Email Address:         Confirm Email Address:         Continue | Privacy Notice         You are on a secure webpage hosted by Vanco Services, LLC, an industry leader that processes transactions for thousands of clients. Vanco was chosen by Sacred Heart Church to process your online transactions.         The information Vanco receives from you will only be used to process your online transactions and will never be shared with any other party, except as required by law. Your information will be safeguarded in strict compliance with federal standards for nopublic personal information.         The password you select is also important in protecting your information; keep it secure and follow the best practices suggested here. View Vanco's Privacy and Security Policy by clicking here. |  |  |

Please fill out your email address and Confirm Email address. The following screen will appear:

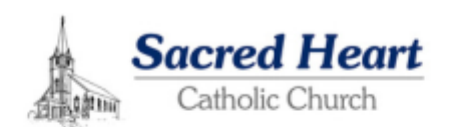

| Profile         First Name: (nsuind)         Last Name: (nsuind)         Last Name: (nsuind)         Address 1: (nsuind)         Address 2: (nsuind)         State / Zip: (nsuind)         State / Zip: (nsuind)         State / Zip: (nsuind)         State / Zip: (nsuind)         State / Zip: (nsuind)         State / Zip: (nsuind)         State / Zip: (nsuind)         State / Zip: (nsuind)         State / Zip: (nsuind)         State / Zip: (nsuind)         Phone Number:         Email Address: (nsuind)         State / Zip: (nsuind)         Password: nsuind content (nsuind) one number - Address         State / Zip: (nsuind)         Password: nsuind content (nsuind) one number - Cannot (in sublements):         Cannot be insued         - Cannot be insued         - Cannot be insued         - Cannot be maxed                                                                                                    |                                      | Million for the sur Herme                                                                                                    |
|----------------------------------------------------------------------------------------------------|--------------------------------------|----------------------------------------------------------------------------------------------------|
| First Name: (not/red)                                                                                                    | Profile                              |                                                                                                    |
| Laot Name: (resulted) Address 1: (resulted) Address 3: Chy: (resulted) State / Zip: (resulted) State / Zip: (resulted) State /   | First Name: (recvired)               |                                                                                                    |
| Address 1: (Neures)  Address 2:  Cby: (Neures)  State / Sp: (Neures)  State / Sp: (Neure   | Lest Name: (required)                |                                                                                                    |
| Address 2: Chyc (vec/vec)  State / Zip: (vec/vec)  State / Zip: (vec/vec)  Sta   | Address 1: (required)                |                                                                                                    |
| CRy: (HEUNE) State / Zy: (HEUNE) State / Zy: (   | Address 2:                           |                                                                                                    |
| State / Zip: (reserved)  Phone Number:  Email Address: (recurred)  ajulin@sol com  Feaseword: (recurred)  Bijulin@sol com  Feaseword: requirements:  Enter Password: requirements:  Cannot be related and one number  - Cannot be related  - Password: are case sensitive                                                                                                    | Ciby: (resurrer)                     |                                                                                                    |
| Phone Number:<br>Email Address: (nounez) sjulin@sol.com<br>Centime Email Address:<br>pipulin@sol.com<br>Password: requirements:<br>Enter Password: (neutres)<br>Enter Password: (neutres)<br>Enter Password: (neutres)<br>Cannot be interaction your find name i not number<br>- Cannot be interaction your find name i not number<br>- Cannot be interaction your find name i not number<br>- Cannot be interaction your find name i not number<br>- Cannot be interaction your find name i not number<br>- Cannot be reased<br>- Password are case sensitive                                                                                                    | State / Zip: (recurred)              |                                                                                                    |
| Email Address:         Bjull@Buil.com           Centime Email Address:         Bjull@Buil.com           Distar Password:         Password: requirements:           Enter Password:         Must be studiest optical caracters           Enter Password:         Must be studiest optical caracters           Cannot be instruction by our first name, last name or small address         - Cannot be reused           - Password:         - Password:                                                                                                    | Phone Number:                        |                                                                                                    |
| Centime Email Address:<br>[Incurred] Pessnord requirements: Enter Password: (necurred) Address Address Address Cannot be requirements: Cannot be induced to be failed and one number Cannot be request Cannot be request Cannot be req | Email Address: (required)            | ajulir@aol.com                                                                                                    |
| Bassword: (necurrent):<br>Shar Password: (necurrent):<br>Shar Password: (necurrent):<br>Password: (necurrent):<br>Cannot be instructed by put find name, last name or small address<br>- Cannot be resued<br>- Password are case senaltive                                                                                                    | Confirm Email Address:<br>(required) | ajulin@aol.com                                                                                                    |
| Cannot to neutro     Passwords are case sensitive                                                                                                    | Enter Password: (required)           | Pasavord requirements:<br>- Must be at least wight characters<br>- Must be at least wight characters<br>- Must include at least one teller and one number<br>- Cannot be identical to your first name, last name or email address                                                                                                    |
| Re-onter Password: (Neture)  Your password can consist of the following characters: upper and lower case latters,<br>numbers, and special characters other than * * or >                                                                                                    | Re-Enter Password: (required)        | Cannot be mused     Cannot be mused     C |
| Create Profile                                                                                                    | Create Profile                       |                                                                                                    |

Please complete the form.

## **Password requirements:**

- Must be at least eight characters
- Must include at least one letter and one number
- Cannot be identical to your first name, last name or email address
- Cannot be reused
- Passwords are case sensitive
- Your password can consist of the following characters: upper and lower case letters, numbers, and special characters other than \* " or >

Once this process is complete press the Create Profile button. You will also receive an email from this site letting you know that you created your profile.

The following box will appear:

| Catholic Church                                                                                                    |             |                |
|----------------------------------------------------------------------------------------------------|-------------|----------------|
| Surrendery                                                                                                    | Profile     | Log Off        |
|                                                                                                    |             | Alicia Ruchwer |
| Thank you for creating a profile. To add a Donation, click the Add Transaction button below.                                                                                                    | Return to o | ar Home Rege   |
| My Scheduled Transactions<br>Vie de rel faire any banastices scheduled.                                                                                                    |             |                |
| Hy Transaction History           Date Range         002017 to 042017           Fund:         All Funds         Search           No densions were found for this Dela Range and Pund selection.         Search |             |                |
|                                                                                                    |             |                |

Select the Add Transaction button. The following screen will appear:

|                                                                                                    |   | Summary | Profile      | Log Off         |
|----------------------------------------------------------------------------------------------------|---|---------|--------------|-----------------|
|                                                                                                    |   |         |              | Allela Ruelevan |
| ne Donation                                                                                                    |   |         |              |                 |
|                                                                                                    |   |         | Refuse to av | - Tome Tase     |
| Domations                                                                                                    |   |         |              |                 |
| state (surday, idealing)     (add)     (add)     (a | ] |         |              |                 |
| -Sacred Harri Bulating Fundi 8.00                                                                                                    |   |         |              |                 |
| Character Preparency: Character Character Interface                                                                                                    |   |         |              |                 |
| Fortally         83.00           Denation Programmy         (Discoil Crist of Marcelong, Jonations)           Denation Start, Order         (Discoil Crist of Marcelong, Jonations)           Denation Start, Order         (Discoil Crist of Marcelong, Jonations)                                                                                                    |   |         |              |                 |

Go ahead and complete this information based on your thoughts.

Here is a sample as an example:

| Donations                                |                                      |
|------------------------------------------|--------------------------------------|
| Offerings                                |                                      |
| -Weekly Sunday Offering:                 | 10.00                                |
| -Mass Intentions:                        | 10.00 For my Grandparents            |
| Please Specify Purpose for               | Mass Intentions                      |
| -General Church Fund:                    | 10.00 General Maintenance of Parish  |
| Please Specify Donation In               | itentions                            |
| Building<br>-Sacred Heart Building Fund: | 20.00                                |
| Total:                                   | \$50.00                              |
| Donation Frequency:                      | Weekly V (About recurring donations) |
| Donation Start Date:                     | 04/26/17 mm/dd/yy                    |
| Back Con                                 | tinue                                |
|                                          |                                      |

Please note the Donation Frequency consist of the following three choices:

- 1. One Time
- 2. Weekly
- 3. Monthly

Once this process is complete hit continue. This Box will appear:

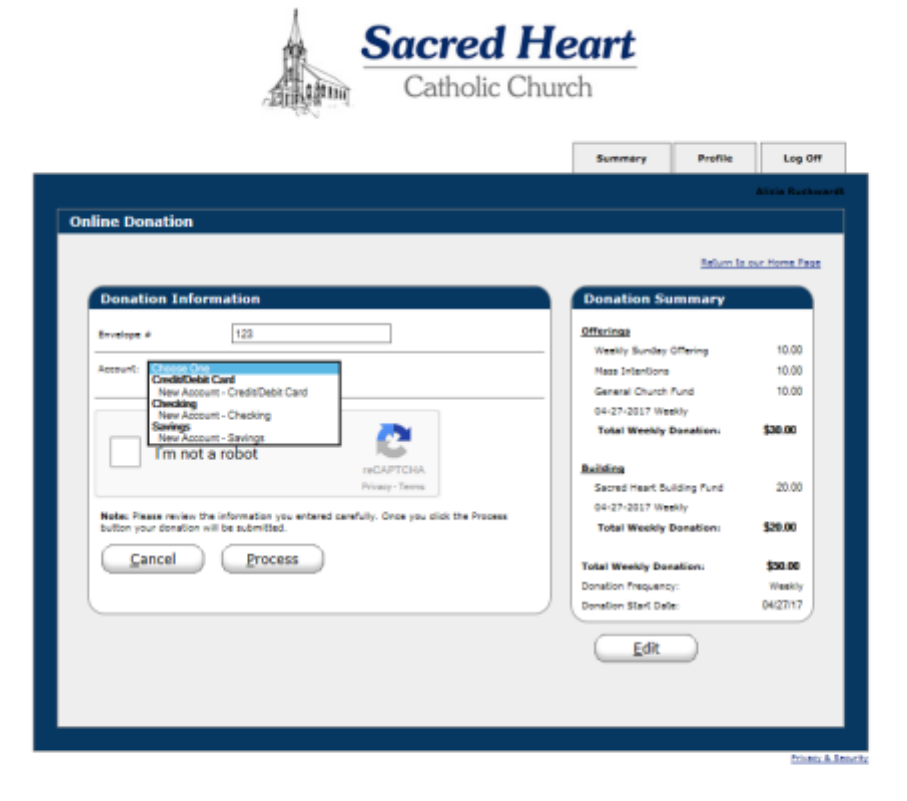

At this point please fill out your Envelope number:

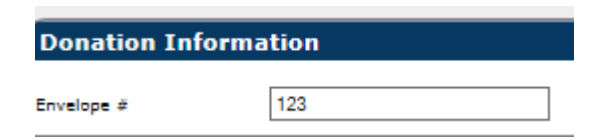

This information can be found on the Envelopes that you receive from Sacred Heart Parish. This is not a required field to be filled out but it is helpful to the Sacred Heart office staff.

#### Next choose Account:

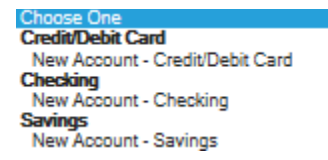

There are three options to choose from:

- 1. Credit/Debit Card New Account Credit/Debit Card
- 2. Checking New Account Checking
- 3. Savings New Account Savings

\*\*\*When selecting this option please select the New Account – Credit/Debit Card or New Account – Checking or New Account - Savings

Once you have selected New Account – Credit/Debit Card the following screen will appear:

| Donation Information                  |                                                   |
|---------------------------------------|---------------------------------------------------|
| Envelope #                            |                                                   |
| Account: New Account - Credit/Debit   | t Card 🗸 🗸                                        |
| VISA Mastercard DISC                  |                                                   |
| Card Number:                          |                                                   |
| Expiration Date:                      |                                                   |
| Name Of Cardholder:                   |                                                   |
| Optional: - Give additional 2.75      | 5% to help offset the processing fee              |
| Use Profile Address                   |                                                   |
| Billing Address 1:                    |                                                   |
| Billing Address 2:                    |                                                   |
| Billing City:                         |                                                   |
| Billing State / Zip:                  |                                                   |
|                                       |                                                   |
| l'm not a robot                       | 2                                                 |
|                                       | reCAPTCHA<br>Privacy - Terms                      |
| Note: Please review the information   | you entered carefully. Once you click the Process |
| button your donation will be submitte | ευ.                                               |
| <u>Cancel</u> <u>Proc</u>             | cess                                              |
|                                       |                                                   |

Please complete the form.

Please note there is an Option to give an additional 2.75% to help offset the credit card processing fees. Since there is a cost to Sacred Heart regarding the use of credit card this assists Sacred Heart in absorbing some of the costs. On your charitable contribution at the end of the year you will see the entire amount you gave to Sacred Heart including the 2.75% as a tax deductiable amount.

Once the form is completed please select the box "I'm not a robot" and press the Process button.

Once you have selected New Account – Checking the following screen will appear:

| onation Information                                                |                                                                                                    |
|--------------------------------------------------------------------|----------------------------------------------------------------------------------------------------|
|                                                                    |                                                                                                    |
| velope #                                                           |                                                                                                    |
| count: New Account - Checking                                      | $\checkmark$                                                                                                    |
| uting Number:                                                      |                                                                                                    |
|                                                                    |                                                                                                    |
| count Number:                                                      |                                                                                                    |
| Joe Smith                                                          | 1234                                                                                                    |
| 1234 Anystreet Court<br>Anycity, AA 12345                          |                                                                                                    |
| Pay to the order of                                                |                                                                                                    |
| aller                                                              | Dollars                                                                                                    |
| Bank Anywhere                                                      |                                                                                                    |
| 1234567891 123456789123                                            |                                                                                                    |
|                                                                    | 34                                                                                                    |
|                                                                    |                                                                                                    |
| Bank Bank Chee                                                     | :k Mumber (Do not use)                                                                                                    |
| Bank Bank Chec<br>Routing Number Account Number                    | ek Number (Donotuse)                                                                                                    |
| Bank Bank Chec<br>Routing Number Account Number                    | :k Mumber (Do not use)                                                                                                    |
| Bank Bank Chec<br>Routing Number Account Number                    | k Number (Donotuse)                                                                                                    |
| Bank Bank Chec<br>Routing Mumber Account Mumber                    | ik Mumber (Do not use)                                                                                                    |
| Bank Bank Chec<br>Routing Number Account Number                    | ck Wumber (Do not use)                                                                                                    |
| Bank Bank Chec<br>Routing Number Account Number                    | ek Wumber (Do not use)                                                                                                    |
| Bank Bank Chec<br>Routing Number Account Number                    | ek Number (Do not use)                                                                                                    |
| Bank Bank Chec<br>Routing Number Account Number                    | sk Number (Do not use)                                                                                                    |
| Bank Bank Chee<br>Routing Number Account Number                    | Record Carefully. Once you click the Process<br>put in the authorized this organization to<br>abion will nearing offect until you terminate |
| Bank Bank Chec<br>Routing Number Account Number<br>I'm not a robot | ek Wumber (Do not use)                                                                                                    |
| Bank Bank Chec<br>Routing Number Account Number                    | ek Wumber (Do not use)                                                                                                    |
| Bank Bank Chec<br>Routing Number Account Number                    | ek Number (Do not use)                                                                                                    |

Please complete the form on the screen. The screen supplies a great example of the inforamtion needed to fill out the form.

Once the form is filled out please click in the box "I'm not a robot" and press the Process button.

Once you have selected New Account – Savings the following screen will appear:

| Donation Information                                                                                                    |                                                                                                    |
|----------------------------------------------------------------------------------------------------|----------------------------------------------------------------------------------------------------|
| Envelope #                                                                                                    |                                                                                                    |
| Account: New Account - Savings                                                                                                    | •                                                                                                    |
| Routing Number: *                                                                                                    |                                                                                                    |
| Account Number:                                                                                                    |                                                                                                    |
| * Routing Number: Contact your financial in:                                                                                                    | stitution for Routing Number.                                                                                                    |
| l'm not a robot                                                                                                    | 2                                                                                                    |
|                                                                                                    | reCAPTCHA                                                                                                    |
|                                                                                                    | Privacy - Terms                                                                                                    |
| Note: Please review the information you entered<br>button your donation will be submitted and you v<br>debit money from your account. This authorizatio<br>it.<br><u>Cancel</u> <u>Process</u> | carefully. Once you click the Process<br>vill have authorized this organization to<br>on will remain in effect until you terminate |

Please complete the form. The screen supplies a great example of the inforamtion needed to fill out the form.

Once the form is filled out please click on the box "I'm not a robot" box press the Process button.

Once you have completed you will receive the following Information: (Please note this is a **sample and made up numbers**- Using the Credit Card option)

| c bonación      |                            |                                                                                                  |                           |
|-----------------|----------------------------|--------------------------------------------------------------------------------------------------|---------------------------|
|                 | Your con                   | nfirmation number is 180129524                                                                   | <u>Return to our Home</u> |
| hank you for y  | our Donation to            | Donation Summary                                                                                 |                           |
| Sarr            | ES27208<br>ed Heart Church | Offerings                                                                                        |                           |
| 39:             | IO SE 11th Ave             | Weekly Sunday Offering                                                                           | 10.00                     |
| http://www.     | sacredheartportland.org/   | Mass Intentions                                                                                  | 10.00                     |
| s<br>Uni        | ted States- US             | General Church Fund                                                                              | 10.00                     |
|                 |                            | help offset the processing fee                                                                   | 0.83                      |
|                 |                            | 05-04-2017 Monthly                                                                               |                           |
| arishioner Info | ormation                   | Total Monthly Donation:                                                                          | \$30.83                   |
| arishioner ID:  | 22356010                   | Building                                                                                         |                           |
| rst Name:       | ALICIA                     | Sacred Heart Building Fund                                                                       | 20.00                     |
| ast Name:       | RUCKWARDT                  | help offset the processing fee                                                                   | 0.55                      |
| mail Address:   | ajulir@aol.com             | 05-04-2017 Monthly                                                                               |                           |
| nvelope #       | 676                        | Total Monthly Donation:                                                                          | \$20.55                   |
|                 |                            | Your credit card will be charge                                                                  | ed                        |
|                 |                            | monthly starting on 05/04/17                                                                     | / för \$51.38             |
|                 |                            | Card Information                                                                                 |                           |
|                 |                            | Account Type:                                                                                    | Credit Card - Visa        |
|                 |                            | Account Number:                                                                                  | xxxxxxxxxxxx5575          |
|                 |                            | Transaction Type:                                                                                | Donation                  |
|                 |                            | Recurring Transaction:                                                                           | Yes                       |
|                 |                            | Frequency:                                                                                       | Monthly                   |
|                 | Important-p<br>04/26       | please retain this copy for your records.<br>5/17 06:00:20 PM 70.103.133.35<br><u>Print Page</u> |                           |

#### You will also receive an email for your records that will appear something like this:

From: <u>ereceipt@eservicepayments.com</u> Date: April 26, 2017 at 4:00:22 PM PDT To: <u>ajulir@aol.com</u> Subject: Thank you for your Online Donation!

Thank you for your donation!

Details regarding your donation are shown below. You can log in with your email address and password to view your donation history or to make changes to selected information regarding your personal profile and donation. You can also contact Sacred Heart Church directly.

You may wish to retain a copy of this email for your records.

Donation Details: ES27208 Sacred Heart Church 3910 SE 11th Ave Portland, OR 97202 <u>http://www.sacredheartportland.org/</u> 503-231-9636 United States- US

Your confirmation numbers are 180129524

Parishioner ID: 22356010 First Name: ALICIA Last Name: RUCKWARDT Email Address: <u>ajulir@aol.com</u> Envelope # 676

Group: Offerings Weekly Sunday Offering: \$10.00

Mass Intentions: \$10.00

General Church Fund: \$10.00

05-04-2017 Monthly Confirmation Number: 180129524 Group: Building Sacred Heart Building Fund: \$20.00

05-04-2017 Monthly Confirmation Number: 180129524 help offset the processing fee: \$1.38

Total Donation: \$51.38

Account Type: Credit Card - Visa Account Number: xxxxxxxx5575 Transaction Type: Donation Recurring Transaction: Yes Donation Frequency: Monthly Start Date: 05/04/17

\*\* Please do not reply to this email \*\*

CONFIDENTIALITY NOTICE This e-mail, including attachments, may include confidential and/or proprietary information, and may be used only by the person or entity to which it is addressed. If the reader of this e-mail is not the intended recipient, the reader is hereby notified that any dissemination, distribution or copying of this e-mail is prohibited. If you have received this e-mail in error, please notify the sender by replying to this message and delete this e-mail immediately. Thank you.

# If you have any questions please contact Vanco Payment solutions at 800-675-7430 Monday through Friday 8:30 am to 7:00 pm Eastern Standard Time.

Please reference this information when calling Vanco regarding Sacred Heart Catholic Church in Portland, OR.

Vanco Client ID: Legal Name: ES27208 bfd627569ad00d Sacred Heart Church